# ПОДГОТОВКА РАБОЧЕГО МЕСТА К ТЕСТИРОВАНИЮ

Чтобы сеанс тестирования прошел успешно, непосредственно перед тестом необходимо сделать следующие шаги:

- 1. Обеспечьте хорошую освещенность в комнате
- 2. Проверьте наличие и скорость интернет-соединения
- 3. Проверьте, что камера и микрофон включены
- 4. Проверьте, не запущены ли другие приложения, использующие видео-поток (Skype, Zoom, Webcammax и др.) Для корректного завершения работы этих приложений, воспользуйтесь Диспетчером задач (нажмите Ctrl+Shift+Esc, выберите приложение и нажмите «Снять задачу»)
- 5. Подготовьте документ для идентификации личности

# ПОДГОТОВКА ТЕХНИЧЕСКОЙ ЧАСТИ

 У Вас должен быть установлен браузер Google Chrome

 Скачать его Вы можете здесь:
 <u>https://www.google.com/chrome/</u>

2) Вам может понадобиться расширение в браузере Google Chrome Examus https://chrome.google.com/webstore/detail/examus/nimiflpndioioljbankkeinmoohhcafa

| 🚒 интернет-нагадин олготов | 🚱 Vitanamu Sumat'i                                                                                                    | 0          |
|----------------------------|----------------------------------------------------------------------------------------------------|------------|
| Examples to Frence         | Рередитора<br>Примана и полнование прима до на то на топацияти се на на<br>Полноја годирално прима<br>Сомија годирално прима<br>Сомија годири прима<br>Сомија годири прима<br>Сомија годи | Recorder . |
|                            | Office Ortuna Datases                                                                                                    |            |
|                            | examus<br>term<br>term                                                                                                    |            |
|                            | •                                                                                                    |            |

### ПОДГОТОВКА К ТЕСТИРОВАНИЮ

1) В браузере Google Chrome зайдите в личный кабинет абитуриента, перейдите в раздел вступительные испытания.

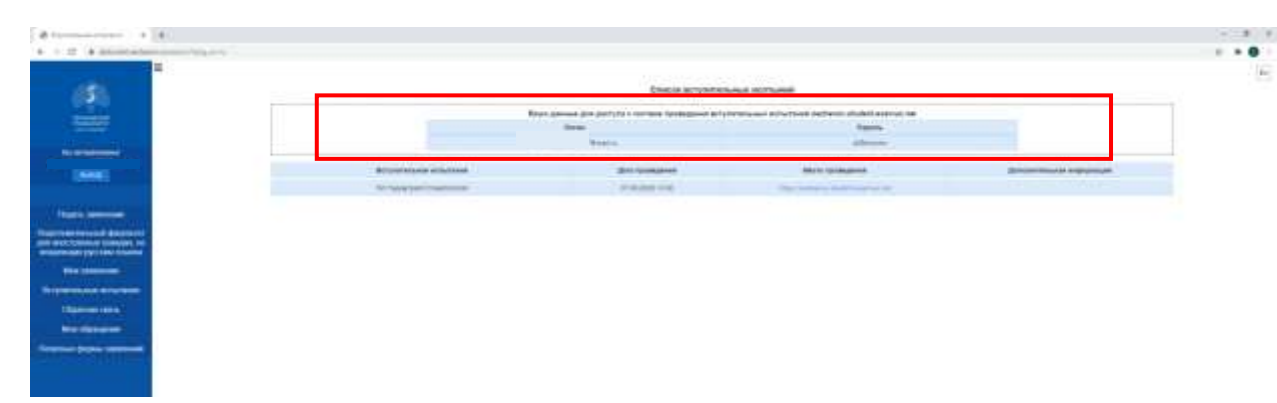

 Пройдите по ссылке, указанной справа от даты проведения Вступительного Испытания <u>https://sechenov.student.examus.net/</u> Выберете Sechenov University

ВНИМАНИЕ! Не используйте альтернативные варианты входа (через кнопки соцсетей и т.п.)

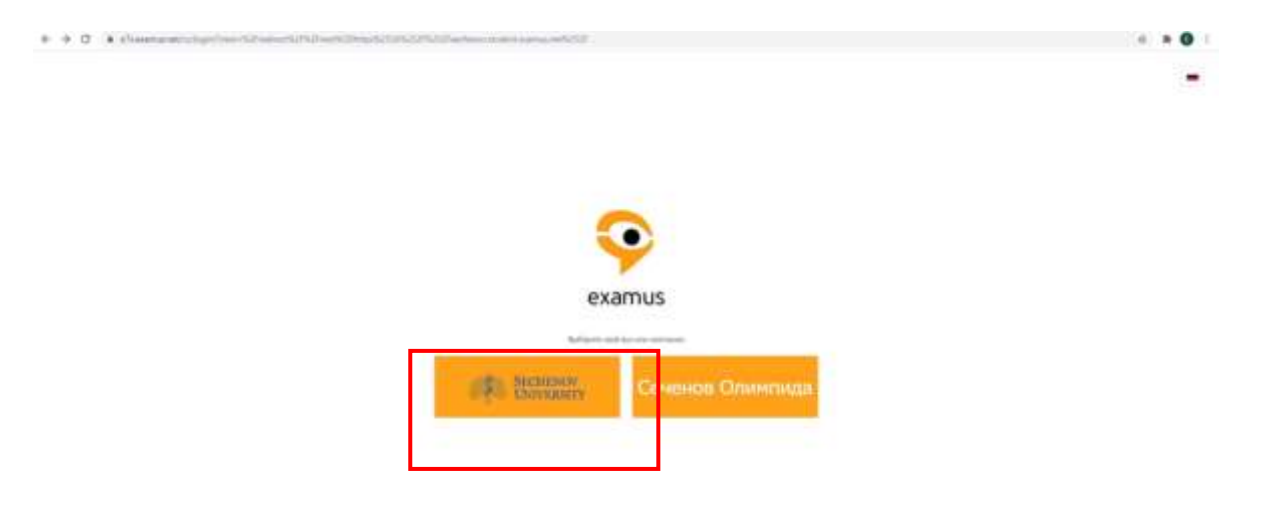

3) В открывшемся окне Введите логин и пароль, указанные в личном кабинете абитуриента в разделе вступительные испытания (появляются в Личном кабинете не позднее, чем за 24 часа до проведения экзамена)

Обратите внимание, что пароль от личного кабинета абитуриента и пароль от платформы, на которой проходят вступительные испытания отличаются.

| Сеченовский университет. Система Про                                                                                                    | кторинга                |
|----------------------------------------------------------------------------------------------------|-------------------------|
| Amount Statement Statement | Sarta proposate (parte) |
| C Animary current                                                                                                    |                         |
|                                                                                                    |                         |
|                                                                                                    |                         |
|                                                                                                    |                         |
|                                                                                                    |                         |
|                                                                                                    |                         |

4) После авторизации (входа) Вы можете проверить оборудование, нажав на кнопку «Проверка Системы»

Для прохождения тестирования рекомендуется пройти пробную диагностику компьютерного оборудования до начала дистанционной сдачи экзамена. Данный этап является необходимым для выявления всех нарушений на раннем этапе.

| 📀 examus |                                                                                                    | 🗎 Найти экзаниен 🎯 Просерка систены 🕀 🕒 Выйти |
|----------|----------------------------------------------------------------------------------------------------|-----------------------------------------------|
|          | назначенные экзамены                                                                                                    |                                               |
|          | веснемом<br>Пробное тестирование<br>Пробное тестирование<br>Асмикронный произории                                           |                                               |
|          | Приступить                                                                                                    |                                               |
|          | Проверка компьютера перед экзаменом<br>Убедитесь, что конпьютер и камера подилочены и<br>настроены для прохождения экзамена |                                               |
|          |                                                                                                    |                                               |

- 5) Если оборудование соответствует требованиям, то появятся 4 зеленых изображения с галочками, если какой-то этап не прошел проверку, исправьте ошибку.
  - Если камера подключена, направьте ее на себя.

- Во всплывающем окне (в левом верхнем углу) разрешите Examus доступ к камере и микрофону

- Откройте доступ к вашему экрану, кликнув на изображение вашего экрана, а затем на кнопку «Поделиться»

Если не загорается четвертая галочка «Трансляция веб-камеры и рабочего стола» при этом Вы выполнили вышеописанные действия, это может быть связано со скоростью Вашего интернета, подождите пару минут и попробуйте «обновить».

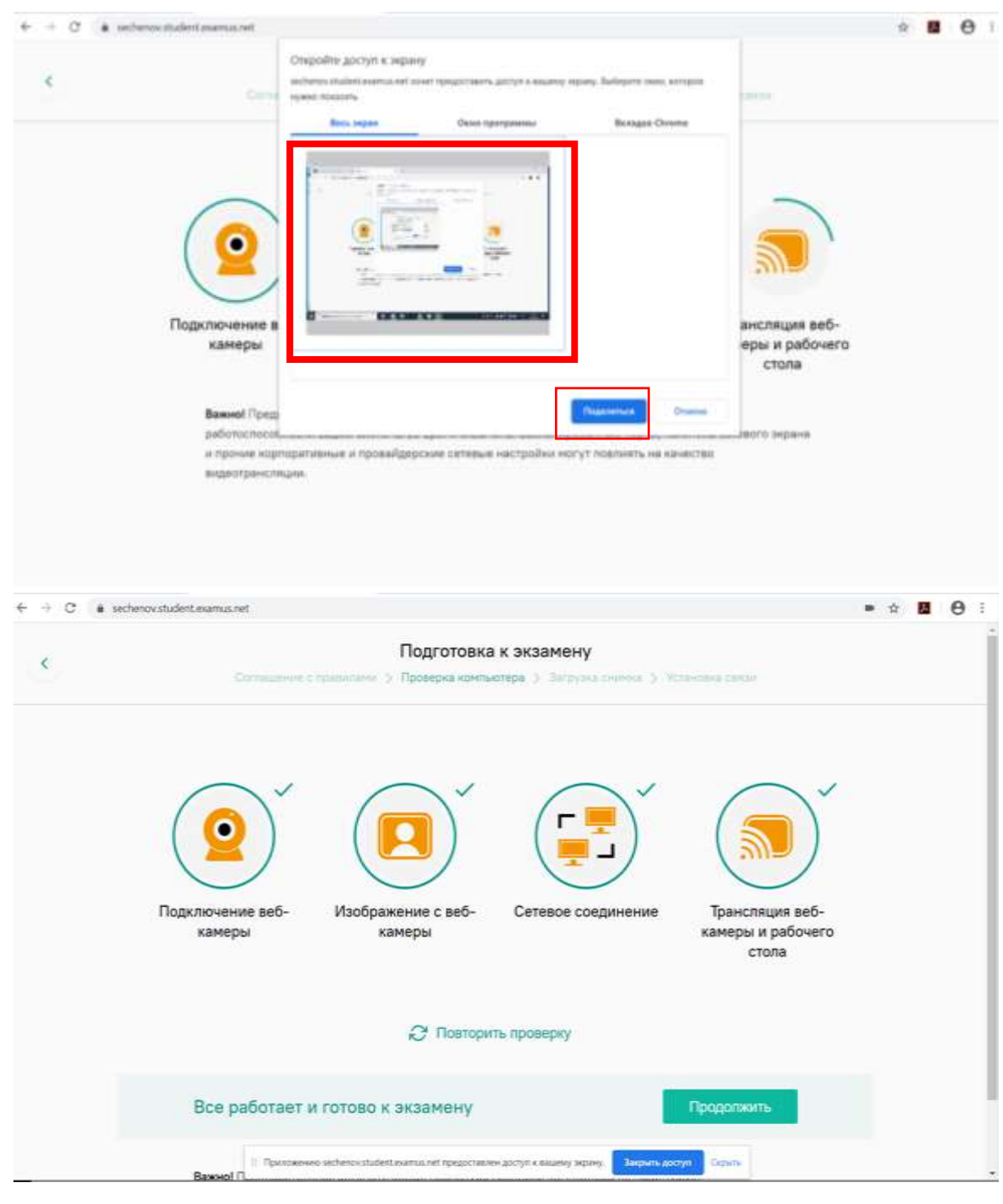

# ЗАПИСЬ НА ЭКЗАМЕН

Для того, чтобы пройти экзамен, необходимо предварительно записаться на определенную дату и время, которые были указаны у Вас в личном кабинете.

На главной странице Examus нажмите кнопку «Найти экзамен и записаться».

| назначенных экзаменов                          |                           |
|------------------------------------------------|---------------------------|
| Hwithi acameri a saturation                    |                           |
|                                                |                           |
| Проверка компьютера перед экзаменом            | Panine morente            |
| Убидитесь, что контьютер и канера подключены и | L'Addition of Designation |
| HACTORENAL D/V POCIDE/Develop Deserveria       |                           |

В открывшемся окне со списком ваших экзаменов выберите экзамен, на который вы хотели бы записаться. Загрузка списка экзаменов может занять некоторое время, однако если вы после ожидания все еще не видите ваш экзамен, обновите страницу (клавиша **F5** на Windows, сочетание клавиш **cmd+r** на MacOS).

| бор экзамена               | Все заведения    | Название учебного учреждения      |
|----------------------------|------------------|-----------------------------------|
| апис, запись на экзамен    | doci yina ne nos | дпее, чем за о часов до экзамена: |
| сский язык 29.03-04.04     |                  |                                   |
| звание учебного учреждения | 60 мин.          |                                   |
|                            |                  |                                   |

**ВНИМАНИЕ!** Запись доступна не менее чем за 24 часа и не позднее, чем за 1 час до экзамена.

#### Вы должны выбрать дату и время АНАЛОГИЧНУЮ указанной в личном кабинете.

После выбора экзамена откроется страница с календарем, в котором будут доступны слоты для записи на прокторинг. Слоты, окрашенные в серый цвет, недоступны для записи – все места в это время уже заняты другими сдающими. Слоты, свободные для записи, выделены белым цветом.

ЗАПРЕЩЕНО: Выбирать дату и время отличную от даты, указанной в личном кабинете Абитуриента.

| 10+40856-4441<br>03-08-2020 | #152Hets<br>04.06.2520 | 05-04-2000 | 1910621<br>05.06.3020 | 07.04.2030 | 1066era<br>198.08.3020 | 8000000mm8<br>09.08.2020 |           | 0         | 10060 | есноя   | 07010 | 6   |
|-----------------------------|------------------------|------------|-----------------------|------------|------------------------|--------------------------|-----------|-----------|-------|---------|-------|-----|
|                             |                        |            |                       |            |                        |                          | 1         |           |       | eyer 31 | 26    |     |
|                             |                        |            |                       |            |                        |                          |           | ÷         |       | 14      |       |     |
|                             |                        |            |                       |            |                        |                          |           |           |       | 100     |       | 1   |
|                             |                        |            |                       |            |                        |                          | . 7       | - 14      |       |         | - 11  | -2  |
|                             |                        |            |                       |            |                        |                          |           |           | 5     |         | ×.    | 1   |
|                             |                        |            |                       |            |                        |                          | 38        | 11        | 10    | 13      | 14    | 1   |
|                             |                        |            |                       |            |                        |                          | 17        | 38        | 10    | 38      | 31    | 4   |
| 28:00-10:00                 | 09.00 - 00.00          |            |                       |            |                        |                          | 24        | 25        | .10   | 17      | 28    | 1   |
| 10-00-11-00                 | 100 - 11/08            |            |                       |            |                        |                          |           | 111       | 12    | 1       | 14    | - 5 |
| 11108 - 12100               | 2 1001-1209            |            |                       |            |                        |                          |           |           |       |         |       |     |
| -34100-12100-               | 100-12-09              |            |                       |            |                        |                          | Dame      | 6 minute  |       | cean    | Dist. |     |
|                             |                        |            |                       |            |                        |                          |           |           |       |         |       |     |
| 34/00 - 12:00               | 14.00 - 12:08          |            |                       |            |                        |                          | 7 8.01 10 | of Croims |       |         |       |     |
| 11:00 - 10:00               | 15:00 - 38108          |            |                       |            |                        |                          |           |           |       |         |       |     |
| 38:00 - 17:00               | 18-90 - 17-09          |            |                       |            |                        |                          |           |           |       |         |       |     |
| \$7:09 - 18:00              | 17/00 - 18/09          |            |                       |            |                        |                          |           |           |       |         |       |     |
| 18:00 - 19:00               | 18.00 - 18100          |            |                       |            |                        |                          |           |           |       |         |       |     |
| 38108+20-00                 | 19.00 - 21:00          |            |                       |            |                        |                          |           |           |       |         |       |     |
| 20:00 - 21:00               | And a second second    |            |                       |            |                        |                          |           |           |       |         |       |     |
| 22:00 - 22:00               | -                      |            |                       |            |                        |                          |           |           |       |         |       |     |

В календаре указано время в часовом поясе г. Москва (UTC+3)– учитывайте это при выборе времени экзамена!

| Вы действительно хотите записаться на выбра | нный слот? |
|---------------------------------------------|------------|
| CANCEL                                      | ОК         |

Для записи на слот кликните по нему **двойным щелчком** и подтвердите свой выбор во всплывающем окне.

После успешной записи слот становится оранжевым, новая запись появляется в поле «Ваши ближайшие сеансы» в правой части страницы.

| TOHOR DOWNER. | atopen .       | CPADS | ARTRADY IN A REAL PROPERTY OF | THE DESIGN AND A | cy65era       | acceptone > |                                              | 10    | HOCKS  | HOLDE    | apenu. |     |    |
|---------------|----------------|-------|-------------------------------|------------------|---------------|-------------|----------------------------------------------|-------|--------|----------|--------|-----|----|
| second terms  | 1111111        |       | an am street i                | at several       | in the second |             |                                              |       |        |          |        |     |    |
|               |                |       |                               |                  |               |             | 1.4                                          |       | 36     | ester 24 | 20     |     |    |
|               |                |       |                               |                  |               |             |                                              |       |        |          | B., .  |     |    |
|               |                |       |                               |                  |               |             | 09                                           | 47    | 17     | ٩T       | 107    | 15  | 10 |
|               |                |       |                               |                  |               |             | . 27                                         | 28    | 28     | 28       | iii.   | 1   | 2  |
|               |                |       |                               |                  |               |             | 1 3                                          | 4     |        |          | 1      |     |    |
|               |                |       |                               |                  |               |             | 10                                           | 11    | 12     | in .     | 14     | 15  | 14 |
|               |                |       |                               |                  |               |             | 12                                           | 14    |        | 14       | 14     |     | 20 |
|               | and an an an   |       |                               |                  |               |             | 1.5                                          | 1     | 1      | - 53     | 17     | 1   | 1  |
| 09:00 - 10:00 | 08.00 - 33.00  | 1     |                               |                  |               |             |                                              | 12    |        | D        | 17     | ~   |    |
| 10.00 - 11.00 | 10.00 - 11.06  | -     |                               |                  |               |             | <u>,</u> ,,,,,,,,,,,,,,,,,,,,,,,,,,,,,,,,,,, | 18    | 1      | - 81     | .*     | - 1 |    |
| 1100-1100     | 11:00 - 12:05  |       |                               |                  |               |             |                                              |       |        |          |        |     |    |
| 11104-12100   | 110.04 - 13100 |       |                               |                  |               |             | Batton                                       | 0.000 | айцонс | сеан     | сы     |     |    |
| 10.00 - 22.00 | 14.00 - 12.00  |       |                               |                  |               |             | 100.000                                      |       |        |          |        |     | -  |
| 15:00 - 10:00 | 1510-25.00     |       |                               |                  |               |             |                                              |       |        |          |        |     |    |
| 10:00 - 17:00 | 18:00 - 17:00  | -     |                               |                  |               |             | 100                                          |       |        |          |        |     | 23 |
| 17/00 - 18:00 | 17:00 - 18:00  |       |                               |                  |               |             |                                              |       |        |          |        |     |    |
| 18:01-19:08   | 18.00 - 19.08  |       |                               |                  |               |             |                                              |       |        |          |        |     |    |
| 19:08 - 30:08 | 19:05 - 20:06  |       |                               |                  |               |             | 12.00                                        | 2010  |        |          |        |     | -  |
| 20:02 - 21:06 |                |       |                               |                  |               |             | 1000                                         | -     |        |          |        |     | ~  |
| 21109 - 22108 |                |       |                               |                  |               |             |                                              |       |        |          |        |     | 0  |
| 1 ·           |                |       |                               |                  |               |             | -                                            |       |        |          |        |     |    |

# Не кликайте по выбранным экзаменам повторно! Вы можете случайно отменить свою запись!

Если после записи слот не стал оранжевым, обновите страницу (клавиша **F5** на Windows, сочетание клавиш cmd+r на MacOS).

# НАЧАЛО ЭКЗАМЕНА

В день экзамена повторите процедуру авторизации на сайте <u>https://sechenov.student.examus.net/</u>

При наличии прокторов, записи на экзамен, <u>за 10 минут</u> до начала экзамена кнопка «Начать экзамен» становится доступной, после ее нажатия будет выполнена проверка настроек компьютера и вы сможете приступить к сдаче экзамена.

Прочтите порядок прохождения тестирования, требования к пользователю, технические требования к оборудованию, подтвердите свое согласие с правилами проведения онлайнтестирования и нажмите кнопку «**Продолжить**».

| ОС: Windows (версии 7, 8, 8.1, 10) или OS X (версии 10.9 и выше)                                                     |  |
|----------------------------------------------------------------------------------------------------|--|
| Интернет-браузер Google Chrome последней на момент сдачи экзамена версии                                             |  |
| Наличие исправной и включенной веб-камеры (включая встроенные в ноутбуки)                                            |  |
| Наличие исправного и включенного микрофона (включая астроенные в ноутбуюг)                                           |  |
| Установленное Chrome-приложение «Examus»                                                                             |  |
| Наличие постоянного интернет-соединения со скоростью передачи данных от<br>Пользователя (upload) не ниже 1 Мбит/сек. |  |
| В согласен с правилами проведения онлайн-тестирования                                                                |  |

После нажатия кнопки «Продолжить» вы перейдете к окну идентификации личности.

Поднесите к камере документ, нажмите кнопку Сфотографировать, и затем Отправить

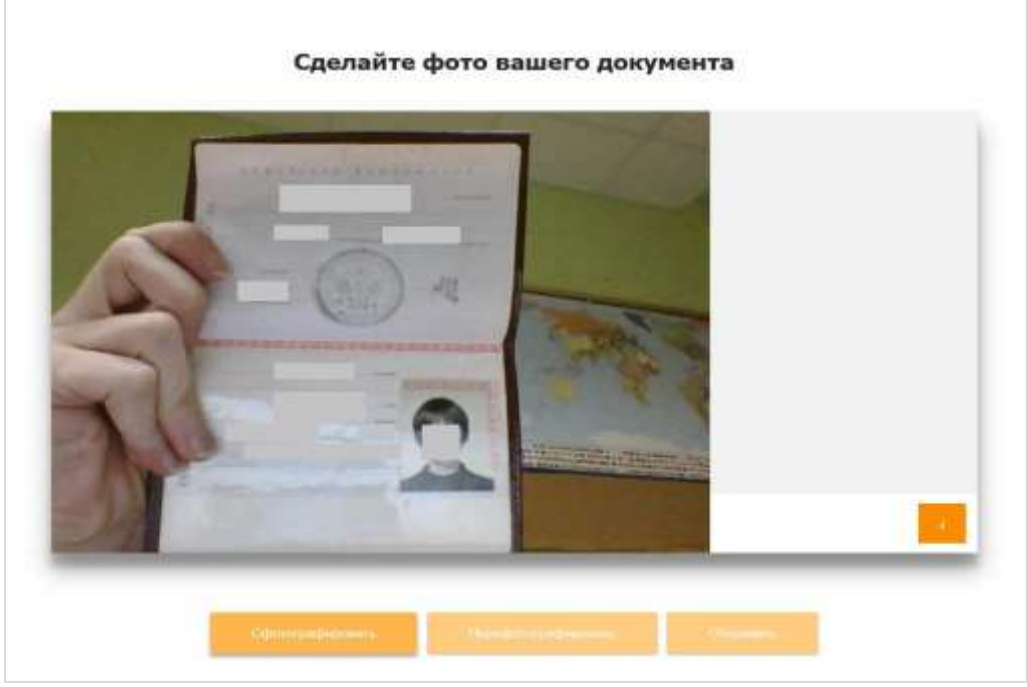

ВНИМАНИЕ! Если вы не видите кнопки Сфотографировать, Перефотографировать и

Отправить, воспользуйтесь вертикальной прокруткой страницы.

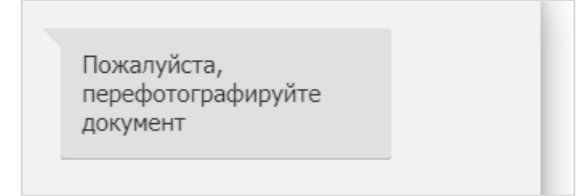

Проктор может запросить у вас повторную отправку фотографии, в этом случае вы увидите соответствующее сообщение в чате (справа от окна с фото):

Нажмите кнопку Сфотографировать, и затем Отправить.

Если у вас возникли проблемы на этапе фотографирования документа, напишите об этом в поле чата с проктором.

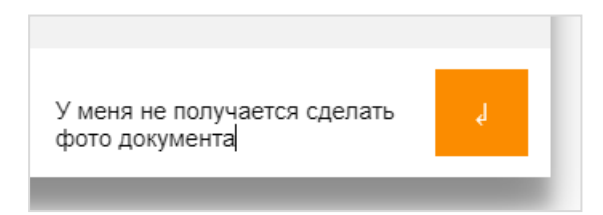

## ПРОЦЕДУРА ТЕСТИРОВАНИЯ

Выберете Курс - ( название предмета, который Вы сдаете)

| Devening out you any control Control                                                                                                    | ENA PEOPODERECE - Formation - |                                                                                                    | A P. Strend Processon [7]                    |
|----------------------------------------------------------------------------------------------------|-------------------------------|----------------------------------------------------------------------------------------------------|----------------------------------------------|
|                                                                                                    |                               |                                                                                                    | Stational stations                           |
| Freedorie and<br>- Provide a distant<br>- Decomposition<br>- Operational<br>- Main reprint<br>- Main reprint<br>- Main reprint<br>- Main reprint                                                                                                    | Peagene: Normanneed Aperia    |                                                                                                    |                                              |
| Conversion of a conversion<br>Type (a conversion of a conversion of a conversion | Romanupor - Diaman -          | Derver Saller.<br>Net en spect skiller.<br>Talansen berene Sallere.                                                                                                    |                                              |
|                                                                                                    |                               | Parameters of all the<br>Parameters of all the second second<br>Parameters of the second second s |                                              |
|                                                                                                    | Bi territori                  |                                                                                                    | Decoupour papes.<br>I decour person previous |
|                                                                                                    |                               |                                                                                                    | Aberdage                                     |

Если список курсов не доступен, значит, Вы вошли в систему, минуя платформу Examus, пожалуйста, пройдите по ссылке и повторите все шаги. https://sechenov.student.examus.net/

| 4 + 0 4 interaction of the second                                                                                                    |                                            |                      |
|----------------------------------------------------------------------------------------------------|--------------------------------------------|----------------------|
| Developed poppose factor fports                                                                                                    | pent                                       | a a stantismiss () . |
| История 2020                                                                                                    |                                            |                      |
| Harmon ()<br>Harmon ()<br>Harmon () |                                            |                      |
|                                                                                                    |                                            |                      |
|                                                                                                    | As more the server formul framewood formul |                      |

После перехода в Курс, вам будет доступно тестирование.

Вы МОЖЕТЕ свернуть информационную панель справа, чтобы она не загораживала экран.

ЗАПРЕЩАЕТСЯ прерывать доступ к экрану с помощью кнопки «закрыть доступ» в нижней части экрана, Вместе с тем, вы можете убрать это окно из поля видимости, если оно мешает вам просматривать окно с экзаменом (для этого нажмите кнопку «скрыть»).

Помните, что повторный тест возможен только в течение 5 минут, после этого система принудительно закроет возможность входа, вернуться можно по ссылке.

В случае совершения вами запрещенных действий, проктор отправит предупреждение, которое будет отображено в чате, а также появится во всплывающем сообщении в нижнем правом углу экрана.

| Бакалавриат Специалитет ×                                                                                       | S Examus • × +                                                                                                    | - 🗆 ×                                                                                                    |
|----------------------------------------------------------------------------------------------------|----------------------------------------------------------------------------------------------------|----------------------------------------------------------------------------------------------------|
| ← → C â sechenov.studen                                                                                         | examus.net                                                                                                    | ■ ☆ 🖪 😁 :                                                                                                  |
| Сеченовский университет.<br>Пробное тес<br>Личный кабинет / Мои курсь                                           | Система Прокторинга<br>ГИРОВАНИЕ<br>/ Пробное тестирование                                                                                                    |                                                                                                    |
| Навигация                                                                                                    |                                                                                                    | Пробное тестирование                                                                                       |
| <ul> <li>Личный кабинет</li> </ul>                                                                              | прооное тестирование                                                                                                    | 000000000                                                                                                  |
| 🛠 Домашняя страница                                                                                             | Этот тест был начат Sunday, 2 Augus                                                                                                    | t 2020, 00:00                                                                                              |
| <ul> <li>Страницы сайта</li> <li>Мон ровон</li> </ul>                                                           | Тестирование будет окончено в Sunday, 2                                                                                                    | August 2020, В течение всего экзамена просьба находиться                                                   |
| ~ Пробное                                                                                                    | Ограничение по времени:                                                                                                    | 1 ч. перед камерой. Для проверки правильности                                                              |
| тестирование                                                                                                    | Метод оценивания: Высшая о                                                                                                    | изображение в области захвата видео вверху                                                                 |
| <ul> <li>Участники</li> <li>Значки</li> </ul>                                                                   |                                                                                                    | <ul> <li>информационной панели Экзамус. Вы можете<br/>свернуть/развернуть информационную панель</li> </ul> |
| 🛛 Компетенции                                                                                                   |                                                                                                    | Экзамус, нажав на логотил со стрелкой слева от                                                             |
|                                                                                                    |                                                                                                    |                                                                                                    |
| Пробное тестирован<br>Сводка хранения дат<br>Селенского университит<br>Пробное тесс<br>Латина колони с Иза гран | Ае<br>НЫХ II Приложению sechenov.student.examus.net предоставлен доступ к вашему экрану. Закрыть<br>Систима Прокторнита<br>ИРОВАНИЕ<br>И Пробнот ти індикания | ADCTYD Copurs                                                                                              |
| Handlager.                                                                                                    | TD06 Hauss constant                                                                                                    | ×                                                                                                    |
| - Animal Adams                                                                                                  | The state revenues y                                                                                                    |                                                                                                    |
| <ul> <li>Coperation calling</li> </ul>                                                                          | Тест с ограничением по времени                                                                                                    |                                                                                                    |
| - Mean sypcus                                                                                                   | edgatnault mover sigenerae o accelerata                                                                                                    | nuuriti                                                                                                    |
| enthepresente                                                                                                   | recruited, in but personal satespearst tech period<br>approximation that you provide accurate accurate reprint                                                | 214pmmt ; .<br>ang (pak-sac?                                                                               |
| 2 Prochand                                                                                                    |                                                                                                    |                                                                                                    |
| M Loursenages                                                                                                   | House Include                                                                                                    |                                                                                                    |
| Digween .                                                                                                    |                                                                                                    |                                                                                                    |

Вы можете перемещаться между вопросами, используя навигацию по тесту слева, вопросы, вопросы с выбранным ответом окрашиваются серым, порядок решения вопроса значения не имеет.

Обязательно обращайте внимание на таймер в левой части страницы сайта, отображающий время, оставшееся до конца экзамена.

| Personal siderent / Miler egitier | / Ppoliece technipole                                          |                                          |                    |
|-----------------------------------|----------------------------------------------------------------|------------------------------------------|--------------------|
| Hadertaujus no tecty              | Scott 4<br>Data art press<br>Jaan 2020<br>P. Onerers<br>Artest | Crownus Pocces<br>Budepeter oper street: |                    |
|                                   | Opensity and the                                               | DEVAILS .                                | Thermoleces memory |

После того, как Вы ответите на все вопросы нажмите «Закончить попытку»

Затем еще раз проверьте, что у каждого вопроса статус «Ответ сохранен», так как на этом шаге Вы еще можете вернуться к тесту.

Затем для завершения тестирования нажмите «Завершить тест» подтвердите своё решение.

|  | Результат попытки |                                                                                                    |  |  |
|--|-------------------|----------------------------------------------------------------------------------------------------|--|--|
|  | Bonpoc            | Состояние                                                                                                    |  |  |
|  | 7                 | Otaet cogainers                                                                                                    |  |  |
|  | 2                 | Orset cogainers                                                                                                    |  |  |
|  |                   |                                                                                                    |  |  |
|  | 4                 | Подтверждение *                                                                                                    |  |  |
|  |                   | Hawness evening "Ompasians see in                                                                                                    |  |  |
|  |                   | sateguaria tect", Bai rogitegoagaere, vito minist<br>ropeteksali k ropolegjevno Bchiminetaksa                                                                                                    |  |  |
|  |                   | истытаний с использованием 05537                                                                                                    |  |  |
|  |                   | JACTAHUROHHAI TEHNOTOTAI HE AVEETE.<br>Dor ta normative Ru Konsula va normative. VSandav 2 Aveant 2020, 1521.                                                                                                    |  |  |
|  |                   | administrative capital Hallardy Indhamey.                                                                                                    |  |  |
|  |                   | Оттравить всё и завершить тест                                                                                                    |  |  |
|  |                   | China and China and China |  |  |

После этого тестирование станет недоступно, и Вы можете завершить работу с сайтом.

Результаты вступительного испытания объявляются на официальном сайте и в Личном кабинете не позднее третьего рабочего дня после проведения вступительного испытания.

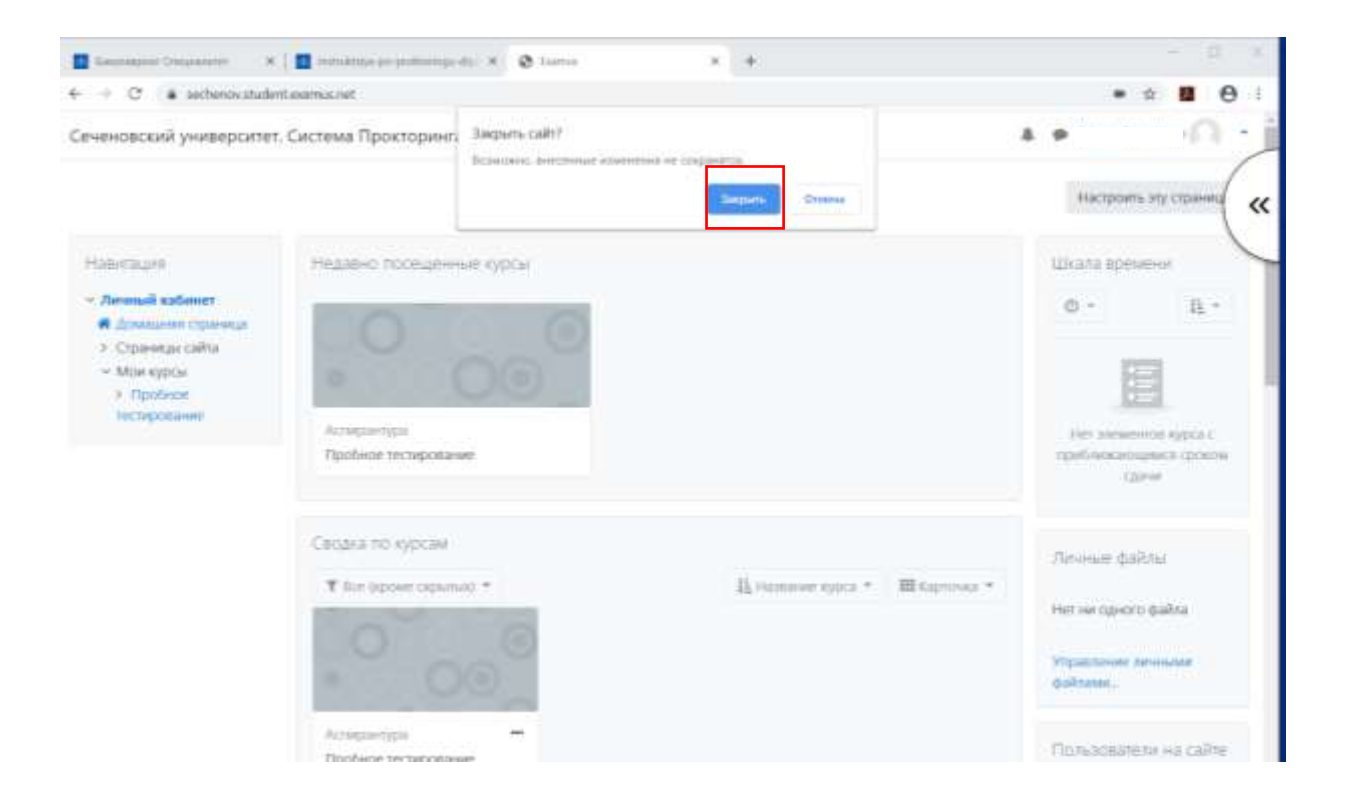